## Loans Portal Guide for Students 2024

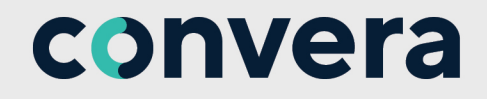

### **Table of Contents**

| + | • | • | • | ٦ |
|---|---|---|---|---|
| - | - | - | - |   |
|   |   |   | = |   |
|   | _ | _ | _ |   |
|   |   |   |   | J |

Questions? Please reach out to us at: usloans@convera.com

#### What's New

2024: Students now have the option of entering USD details. Previously, it was only British pounds (GBP). 3

#### Loans Portal Student View

A Loans Portal Data Management user invites students to submit their bank details, so that the remainder of your student loan payment can be delivered by Bank Transfer. The system emails a query to you directly using the email given in the Student file. You can then provide banking details so that money can be put by EFT /Wire into your account.

2024: Students now have the option of entering USD details. Previously, it was only British pounds (GBP).

1. Two emails from *noreply@convera.com* will provide the student with 1) a temporary account, and 2) a temporary password, to logon to provide banking details.

| The logon and password emails are or in 10 days.                                                                                                    | nly effective for one log on session. Also, it will expire                                                                                                    |
|----------------------------------------------------------------------------------------------------|----------------------------------------------------------------------------------------------------|
| Convera<br>Service Senare.                                                                                                    | Freek constraint discusses access free second discusses access to the second discusses of the second discusses access to the second discusses access to the |
| You have received the mail because you are a US student studying at the Stalp Direct clans and are due payment of your US student bann.<br>The Stalp Direct Lans has partnered with Convents is collect your United Kingstown bank account information, so that you may promptly receive the balance of your student loan to you in British Pound (GBP).<br>Peaks carefully block the instructions below to ensure that your shadent loan is you created and the instructions below to ensure that your shadent loan is your in British Pound (GBP).                                                                                                    | convera                                                                                                    |
| textuactors:  1. Process the GlobalPhy platform using the blowing temporary logit defails: Clob the link tog as to GlobalPhy platform using the blowing temporary logit defails:Clob the link tog as to GlobalPhy platform to the blowing temporary logit defails:ClobalPhy and the low control of the link tog as to GlobalPhy platform together and the blowing temporary logit defails:ClobalPhy and the low control of the link together together and the blowing defails to that the blatics of your attraction defails to globalPhy and have your bank account in GBP.  Plates endst: To antiation application within the intervery, you control blow of you do the active factor of your attraction of the section of GBP.  Plates endst: To antiation application within the intervery, you control blowing defails to that the blatics of your standard regions and the standard defails and the set to active the active standard defails for you.  Fiyou have their capacitors or have any bendack for us, please consult the GlobalPhy fACp page for your regrand hole line. | Der Manes Straten,<br>Toru han ersonden ist mall brocken spou er a US studiet studying afte Sally Chect Lann auf an dar paymert dynar US student baa.<br>The Sally Chect Lann bas partend with Connexe to collect your Unided Vogelm bank account Annotation, to and your Anny paymer enes he balance of your student ban to you in Britch Pound (GBP)<br><b>Passes winte:</b> To national application scients this study: and bank access is only wald it as an orient issue. It is stratuatically opering and 2505/2021 16.41.2017.<br>By out on access the application within this bankers, you can condited Sally Direct Lann. 150 Lann Department to parentel area long transmoster by no.<br>This any or one-line passes of taxacess the Globality partiers. Use this to inply you bank access the folloality partiers. Use this tay of your age to your regional help line.<br>Parameet UnifyEng/QVIII<br>By you how be their questions or how any headback for us, please consult the Globality #ACap age for your regional help line.<br>Stronethy.                                                                                                    |
| Conversi<br>Conversi Team<br>Rease do not regly to this automatic email                                                                                                    | Please do not negri to this automatic email.                                                                                                    |

2. Then log into the portal using the user ID and password provided.

| reficiary                                                                                                    |                                  | Please add or ar | imend your personal into | mation by clicking on the EDIT bu |                  |                                           |        |
|----------------------------------------------------------------------------------------------------|----------------------------------|------------------|--------------------------|-----------------------------------|------------------|-------------------------------------------|--------|
| Beneficiary Details                                                                                                    | Benefic                          | lary Address     |                          | Bank Account Details              | Payment Options  | Submit & F                                | Review |
| Beneficiary Details                                                                                                    |                                  |                  |                          |                                   |                  |                                           |        |
| Beneficiary Name                                                                                                    | Beneficiary Type                 |                  | Bank Country             | Currency                          | Familiar Name    | Payer ID                                  |        |
| First LastName                                                                                                    |                                  |                  | United States            | U.S. Dollar                       | Eirst LastName   | 36912                                     | EDIT   |
|                                                                                                    |                                  |                  |                          |                                   |                  |                                           |        |
| Beneficiary Address                                                                                                    |                                  |                  |                          |                                   |                  |                                           |        |
|                                                                                                    |                                  |                  |                          |                                   |                  |                                           |        |
| Address                                                                                                    |                                  |                  |                          |                                   |                  |                                           |        |
| Address<br>461 Street, New York, New York, 123E, United St                                                                                                    | ates                             |                  |                          |                                   |                  |                                           | EDIT   |
| Address<br>461 Street, New York, New York, 123E, United St                                                                                                    | ates                             |                  |                          |                                   |                  |                                           | EDIT   |
| Address<br>461 Street, New York, New York, 1238, United St<br>Bank Account Details                                                                                | Lates                            |                  |                          |                                   |                  |                                           | EDIT   |
| Address<br>461 Street, New York, New York, 1238, United St<br>Bank Account Details<br>18/45/account Number                                                        | Qurrency                         | Banik Name       | Address                  | SWEFT Code Federal                | Ire Routing Code | ACH Routing Code                          | EDIT   |
| Address<br>461 Street, New York, New York, 128E, United St<br>Bank Account Details<br>INNV/coount Namber                                                          | Currency<br>U.S. Dollar          | Banik Name       | Address<br>United States | SWIFT Code Federal                | ire Routing Code | ACH Routing Code                          | EDIT   |
| Address<br>451 Streat, New York, New York, 1236, United St<br>Bank Account Details<br>IRAW/Account Nather                                                         | Qurrency<br>U.S. Dollar          | Bank Name        | Address<br>United States | SWEFT Code Fednal                 | Ye Routing Code  | ACH Routing Code                          | EDIT   |
| Address<br>451 Street, New York, 123E, United St<br>Bank Account Details<br>2009/acount Januar<br>Payment Options                                                 | Lites<br>Correnty<br>U.S. Dallar | Bank Name        | Address<br>United States | SMIFT Code Fedal                  | Pre Rouding Cide | ACH Routing Code                          | EILE   |
| Address 411 Streat, New York, Yalk, United St Bank Account Details 11NV/Account Namber Payment Options Payment Options Payment Purpoe                             | Lites<br>Corrency<br>U.S. Dallar | Bank Name        | Address<br>United States | SWIFT Code Fedal                  | in Routing Code  | ACH Routing Code                          | EDIT   |
| Address 451 Streat, New York, York, York, 123E, United St Bank Account Details BNV/Account Number Payment Options Payment Options Payment Purpose                 | Corrency<br>U.S. Dallar          | Bank Name        | Address<br>United States | SVBT Code Feder                   | ire Bouding Code | ACH Routing Code                          | EDIT   |
| Address<br>461 Streat, New York, New York, 123E, United St<br>Bank Account Details<br>BMV/Account Namber<br>Payment Options<br>Payment Options<br>Payment Purpose | Cernnoy<br>U.S. Datar            | Bank Name        | Address<br>United States | SVIPT Code Feder                  | re Buuling Code  | ACH Realing Code                          | EDIT   |
| Address<br>411 Street, New York, Yazi, United St<br>Bank Account Details<br>IMM/Account Namber<br>Payment Options<br>Payment Purpose                              | Corrency<br>U.S. Datler          | Bank Name        | ASS.tes<br>United States | SWFT Code Fedal                   | in Routing Code  | ACH Routing Code                          |        |
| Address 411 Streat, New York, Yeav York, 123E, United St Bank Account Details TRNVAccount Details Payment Options Payment Options Payment Purpose                 | Lites<br>Cerrency<br>LLS. Dallar | Bark Name        | Address<br>United States | SWIFT Code Fedal                  | ne Rouding Code  | ACH Routing Code<br>ADD CORRESPONDENT BAR |        |

• You will see your own identification and bank account information. Click **EDIT** at the end of a row to add or change this information.

| Bank Account Details |          |           |               |            |           |      |
|----------------------|----------|-----------|---------------|------------|-----------|------|
| IBAN/Account Number  | Currency | Bank Name | Address       | SWIFT Code | Sort Code |      |
|                      | USD      |           | United States |            |           | EDIT |

• To provide a bank, please either search the bank details or enter these details manually, then SELECT your bank.

| Bank | Account Details                                 |                           |              |                                 |                  |
|------|-------------------------------------------------|---------------------------|--------------|---------------------------------|------------------|
| Sea  | erch by Bank Detail Enter Bank Details Manually |                           |              |                                 |                  |
|      |                                                 |                           |              |                                 | Show 10 nor Page |
|      |                                                 |                           |              |                                 | Show to per rage |
|      | Bank Name                                       | SWIFT Code                | Routing Code | Address                         | Show to per mage |
| ×    | Bank Name<br>THE BANK OF NEW YORK MELLON        | SWIFT Code<br>IRVTUSENDOX | Routing Code | Address<br>240 GREENWICH STREET | SHOW TO DET HUGE |

• Then, your must add your bank account number to the information.

| Bank Account Details  |                             |                      |                      |   |
|-----------------------|-----------------------------|----------------------|----------------------|---|
| Search by Bank Detail | Manually                    |                      |                      |   |
| Account Number        | Bank Name *                 | Street Address       | City                 |   |
| 123456789             | THE BANK OF NEW YORK MELLON | 240 GREENWICH STREET | NEW YORK             |   |
| State                 | Zip Code                    | SWIFT Code           | Fedwire Routing Code |   |
| NY                    | 10296                       | IRVTUS3NXXX          | O21000018            | 0 |
| ACH Routing Code      |                             |                      |                      |   |
| 021000018             | θ                           |                      |                      |   |
|                       |                             |                      |                      | _ |
| CANCEL & START AGAIN  |                             |                      | BACK                 |   |

• Then, click to EDIT Payment Purpose and select Loan Disbursement and SAVE.

| Bank Account D         | Details        |              |                  |               |                         |                     |        |
|------------------------|----------------|--------------|------------------|---------------|-------------------------|---------------------|--------|
| IBAN/Account<br>Number | Currency       | Bank<br>Name | Address          | SWIFT<br>Code | Fedwire Routing<br>Code | ACH Routing<br>Code |        |
|                        | U.S.<br>Dollar |              | United<br>States |               |                         |                     | EDIT   |
| Payment Optio          | ns             | /            |                  |               |                         | /                   | ~      |
| Loan Disburser         | nent           |              |                  |               |                         |                     |        |
| CANCEL                 |                |              |                  |               |                         |                     | SAVE   |
|                        |                |              |                  |               |                         |                     |        |
|                        |                |              |                  |               | ADD CORRESPO            | NDENT BANK          | CONFIR |

• When you have finished entering the information correctly, and clicked CONFIRM, a message will display indicating success.

| 1<br>Beneficiary Details |            | 2<br>Beneficiary Address        | Bank                        | 3                            | 4<br>Payment Or | ations          | 5<br>Submit & Pevi | /iew/ |
|--------------------------|------------|---------------------------------|-----------------------------|------------------------------|-----------------|-----------------|--------------------|-------|
| Beneficiary Details      |            | Seriellelary Address            | Dank                        |                              | , ajment oj     | 5000            | Subinit a ret      |       |
| Beneficiary Name         | Benefician | / Туре                          | Bank Country                | Currency                     | Familiar Name   | Pay             | er ID              |       |
| Name Surname             |            |                                 | United States               | USD                          | Name Surname    | 222             | 222                | EDIT  |
|                          |            |                                 |                             |                              |                 |                 |                    |       |
| Beneficiary Address      |            |                                 |                             |                              |                 |                 |                    |       |
| Address                  |            |                                 |                             |                              |                 |                 |                    |       |
| New York, United States  |            |                                 |                             |                              |                 |                 |                    | EDIT  |
|                          |            |                                 |                             |                              |                 |                 |                    |       |
| Bank Account Details     |            |                                 |                             |                              |                 |                 |                    |       |
| IBAN/Account Number      | Currency   | Bank Name                       | Address                     |                              |                 | SWIFT Code      | Sort Code          | COLT  |
|                          | USD        | U.S. Bank Name                  | U.S. Bank street addresss   |                              |                 | U.S. Bank SWIFT | U.S. Code          | EDIT  |
| Payment Options          |            |                                 |                             |                              |                 |                 |                    |       |
| Payment Purpose          |            |                                 |                             |                              |                 |                 |                    |       |
| Loan Disbursement        |            |                                 |                             |                              |                 |                 |                    | EDIT  |
|                          |            |                                 |                             |                              |                 |                 |                    |       |
|                          |            |                                 |                             |                              |                 | ADD CORRESPOND  |                    | NFIRM |
|                          |            |                                 |                             |                              |                 |                 |                    |       |
| Edit Beneficiary         |            |                                 |                             |                              |                 |                 |                    |       |
|                          |            |                                 |                             |                              |                 |                 |                    |       |
|                          |            |                                 |                             |                              |                 |                 |                    |       |
| Beneficiary Status       |            | Description<br>Your information | has now been submitted to y | your Institution for payment | processing.     |                 |                    |       |

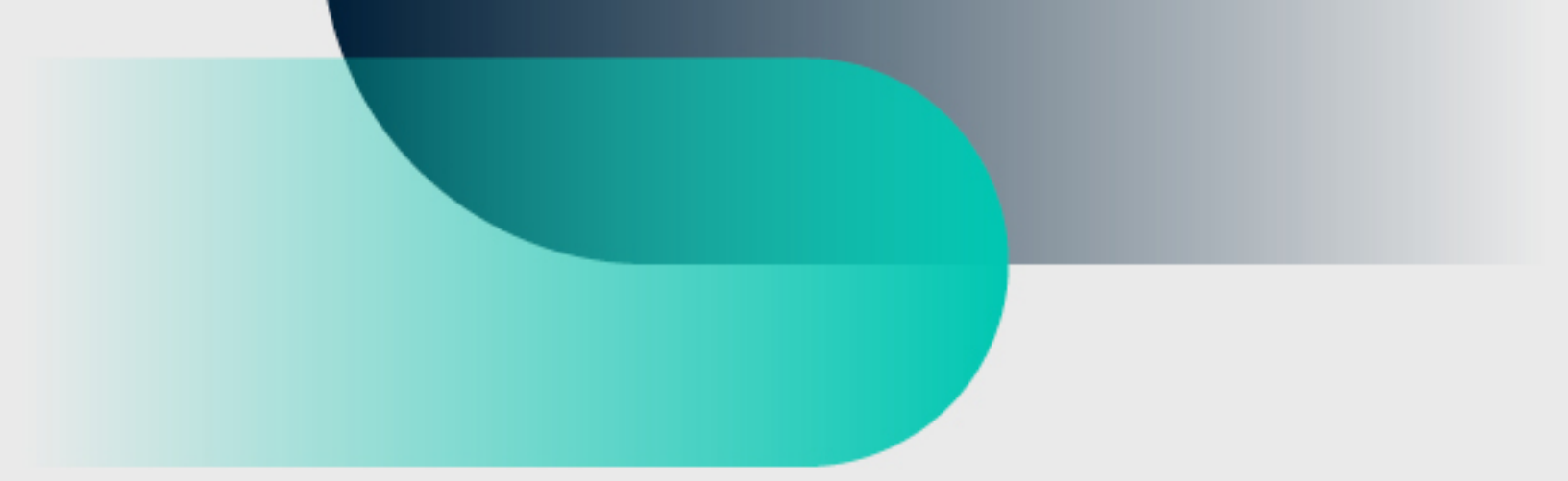

# For more information convera.com

2024©Convera Holdings, LLC. All rights reserved. Convera is a global leader in providing foreign exchange and payment solutions. For a full list of Convera operating countries and entities, licensing information and relevant country information please **click here**. This User Guide has been prepared solely for informational purposes and does not in any way create any binding obligations on either party. Relations between you and Convera shall be governed by the applicable terms and conditions. No representations, warranties or conditions of any kind, express or implied, are made in this User Guide.

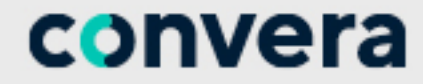

in